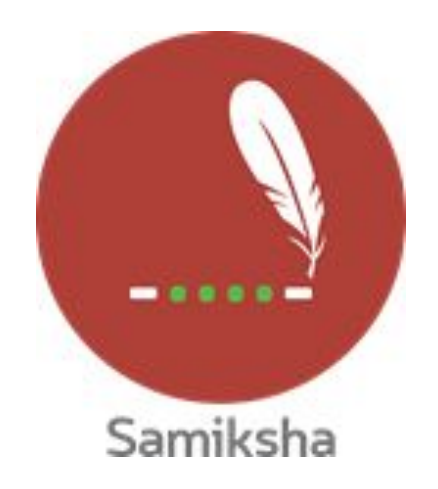

Android Version 3.0.4

## **Release Note August 2020**

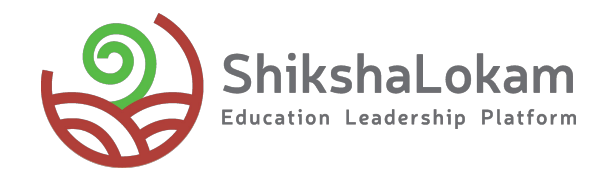

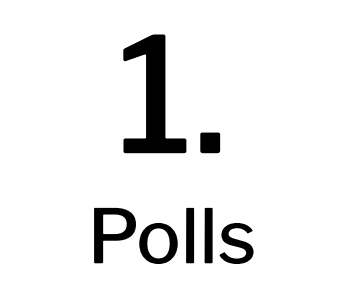

| Samiksha |                       | ۰                  | ÷ | - c      | reate Poll                        |                | 0       | <u>ب</u> | ÷  | Create Poll         |                  | 0 | Ļ |
|----------|-----------------------|--------------------|---|----------|-----------------------------------|----------------|---------|----------|----|---------------------|------------------|---|---|
| ٦        | Programs              |                    |   |          |                                   |                |         |          | Wh | ch part of school n | eeds renovation? |   |   |
| ~        | Dashboard             |                    |   | Name of  | f the Poll <b>*</b>               |                |         |          |    | Classes             |                  |   |   |
| S        | Improvements Projects | <i>&gt;</i>        |   | Nome of  | f the Creator <b>*</b>            |                |         |          |    | Toilets             |                  |   |   |
| .հւ      | Polls                 | <b>→</b>           |   | vame or  |                                   |                |         |          |    | Assembly area       |                  |   |   |
| ?        | FAQs                  |                    |   | End Date | e *                               |                | one day | •        |    |                     |                  |   |   |
| ٠        | Tutorial Video        | <b>→</b>           |   | Questior | n *                               |                |         |          |    |                     |                  |   |   |
| 0        | About                 | <b>→</b>           | S | elect R  | Response Type                     | •              |         |          |    |                     |                  |   |   |
|          |                       | C                  | 8 | MULTI S  | SELECT 💿 SINGLI<br>CONS 🍐 GESTURE | E SELECT<br>ES |         |          |    |                     |                  |   |   |
| 3.0.3    |                       | <b>E</b><br>eports |   | DF       | RAFT                              | SHA            | RE      |          |    | SI                  | IARE             |   |   |

**Choose Polls from menu** 

Fill all the Details, Choose response type that you want

After you see a preview of your Poll, click on share.

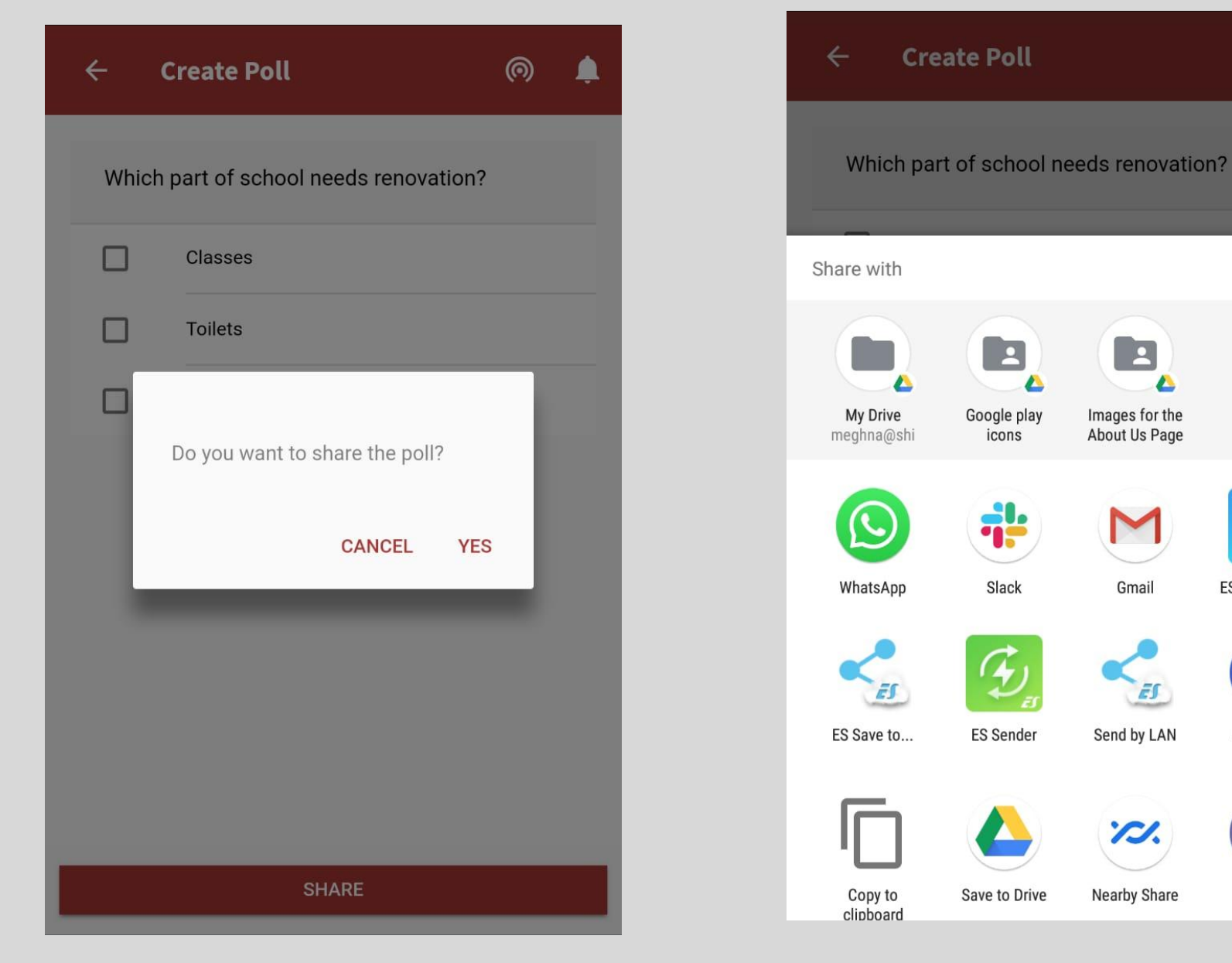

If you press 'Cancel' You will go on editing page, If you click 'Yes' Poll can be shared through any of the mediums

Images for the

About Us Page

Gmail

ES

Send by LAN

1.

Nearby Share

 $\bigcirc$ 

₹?

ES Note Editor

Messages

Teams

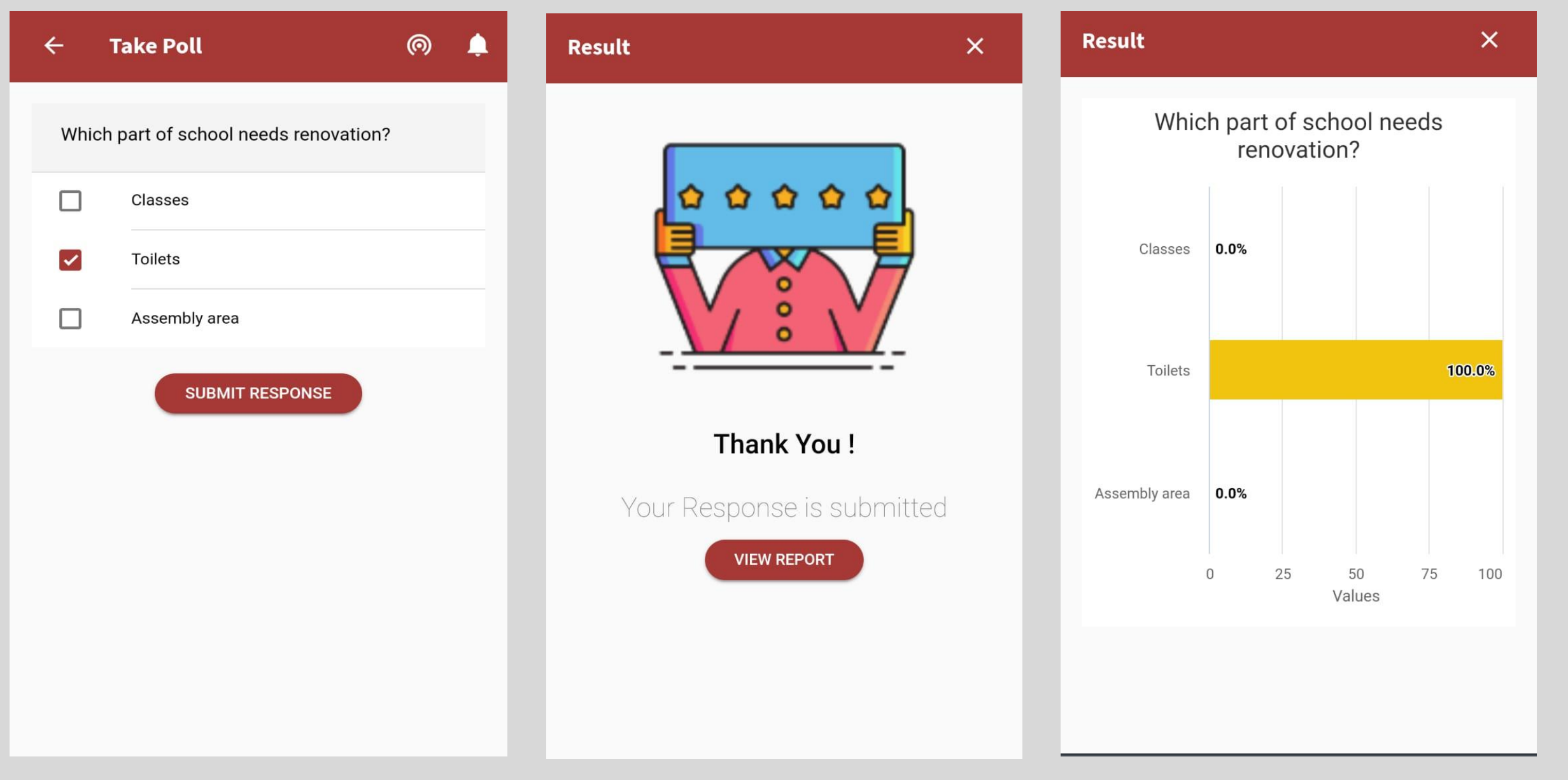

The participants will come to this page after clicking, If they don't have Samiksha, they will be taken to playstore As you choose your response and click on 'submit response',this message will come If the participant clicks on "View Reports' you will see Instant report

## Hot-fix releases for August

• Samiksha and Kendra Backend-22nd September 2020 For login and deep linking issues.

## Thank You

-•

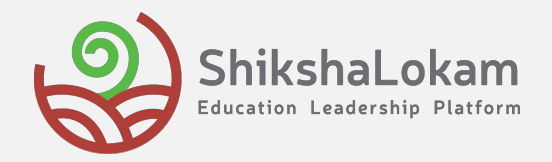